## 地籍計算・CAD

地番境界点の回り方向を変更するにはどうしたらよい ですか。

地番管理の [特殊編集] – [入力方法変更] で変更してください。

1

回り方向を変更したい地番を選択します。

【地番専用(地番管理)]タブー[地番編集]グループー[特殊編集] – [入力方法変更]をクリッ
 クします。

|   | ファイル    | 地番                                           | 専用(地番管理)         | お気に入り(地番管理        | 里) グループ編集                                                                                                    | 共       | 通 セル                                                                                      | ♀ ヘルプ・             |
|---|---------|----------------------------------------------|------------------|-------------------|----------------------------------------------------------------------------------------------------|---------|-------------------------------------------------------------------------------------------|--------------------|
|   | 見場      | - <b>○</b><br>座標管理                           | 地番管理 成果管理        | 里 多角計算 测量計算       | ↓     ↓     ↓     ↓     ↓     ↓     ↓     ↓     ↓     ↓     ↓     ↓     ↓     ↓     ↓     ↓     ↓     ↓     ↓     ↓     ↓     ↓     ↓     ↓     ↓     ↓     ↓     ↓     ↓     ↓     ↓     ↓     ↓     ↓     ↓     ↓     ↓     ↓     ↓     ↓     ↓     ↓     ↓     ↓     ↓     ↓     ↓     ↓     ↓     ↓     ↓     ↓     ↓     ↓     ↓     ↓     ↓     ↓     ↓     ↓     ↓     ↓     ↓     ↓     ↓     ↓     ↓     ↓     ↓     ↓     ↓     ↓     ↓     ↓     ↓     ↓     ↓     ↓     ↓     ↓     ↓     ↓     ↓     ↓     ↓     ↓     ↓     ↓     ↓     ↓     ↓     ↓     ↓     ↓     ↓     ↓     ↓     ↓     ↓     ↓     ↓     ↓     ↓     ↓     ↓     ↓     ↓     ↓     ↓     ↓     ↓     ↓     ↓     ↓     ↓     ↓     ↓     ↓     ↓     ↓     ↓     ↓     ↓     ↓     ↓     ↓     ↓     ↓     ↓     ↓     ↓     ↓     ↓     ↓     ↓     ↓     ↓     ↓     ↓     ↓     ↓     ↓     ↓     ↓     ↓     ↓     ↓     ↓     ↓     ↓     ↓     ↓     ↓     ↓     ↓     ↓     ↓     ↓     ↓     ↓     ↓     ↓     ↓     ↓     ↓     ↓     ↓     ↓     ↓     ↓     ↓     ↓     ↓     ↓     ↓     ↓     ↓     ↓     ↓     ↓     ↓     ↓     ↓     ↓     ↓     ↓     ↓     ↓     ↓     ↓     ↓     ↓     ↓     ↓     ↓     ↓     ↓     ↓     ↓     ↓     ↓     ↓     ↓     ↓     ↓     ↓     ↓     ↓     ↓     ↓     ↓     ↓     ↓     ↓     ↓     ↓     ↓     ↓     ↓     ↓     ↓     ↓     ↓     ↓     ↓     ↓     ↓     ↓     ↓     ↓     ↓     ↓     ↓     ↓     ↓     ↓     ↓     ↓     ↓     ↓     ↓     ↓     ↓     ↓     ↓     ↓     ↓     ↓     ↓     ↓     ↓     ↓     ↓     ↓     ↓     ↓     ↓     ↓     ↓     ↓     ↓     ↓     ↓     ↓     ↓     ↓     ↓     ↓     ↓     ↓     ↓     ↓     ↓     ↓     ↓     ↓     ↓     ↓     ↓     ↓     ↓     ↓     ↓     ↓     ↓     ↓     ↓     ↓     ↓     ↓     ↓     ↓     ↓     ↓     ↓     ↓     ↓     ↓     ↓     ↓     ↓     ↓     ↓     ↓     ↓     ↓     ↓     ↓     ↓     ↓     ↓     ↓     ↓     ↓     ↓     ↓     ↓     ↓     ↓     ↓     ↓     ↓     ↓     ↓     ↓     ↓     ↓     ↓     ↓     ↓     ↓     ↓     ↓     ↓     ↓     ↓     ↓     ↓     ↓     ↓ | 特殊新     | <ul> <li>↓ 外周 ~</li> <li>↓ 外周 ~</li> <li>↓ 図郭 ~</li> <li>↓ 図郭 ~</li> <li>↓ 地番名</li> </ul> | ✓構<br>計地<br>V-ト ╬地 |
|   | *1>     |                                              |                  |                   | =¥                                                                                                    | 結線登録    | ţ                                                                                         |                    |
| 6 | H- HALA | ĔNia 배포ク ··································· |                  |                   | 第64 (48:01)                                                                                                    | → 構成点編集 |                                                                                           |                    |
|   | 1       | 913-1                                        | 001 ●田 -         | · 0002 字〇西        |                                                                                                    |         | 而猛调整                                                                                      | c.                 |
| - | -       |                                              |                  |                   |                                                                                                    |         |                                                                                           | 1                  |
|   | 3       | 914-1                                        | 001 ●田 -         | · 0002 字〇西        |                                                                                                    | 1R      | 地蕃結縁登録                                                                                    | 5                  |
|   | 4       | 916-2                                        | 001 ●田 -         | · 0002 字〇西        |                                                                                                    | *       | 構成辺の属性変更                                                                                  |                    |
|   | 5       | 915-3                                        | 001 ●田 -         | · 0002 字〇西        |                                                                                                    |         | 公図地番抽出                                                                                    | Ē.                 |
|   | 6       | 921-1                                        | 001 🛛 🖽 -        | · 0002 字〇西        |                                                                                                    |         | 第里線によい占                                                                                   | *thu               |
|   | 7       | 919-1                                        | 001 ●田 -         | · 0002 字〇西        | 2                                                                                                    | )       | 重介級に近い黒                                                                                   |                    |
|   | 8       | 920-1                                        | 001 🛛 🖽 -        | - 0002 字〇西        |                                                                                                    | S       | 入力方法変更                                                                                    |                    |
|   | 9       | 922-1                                        | 001 ●田 -         | - 0002 字〇西        |                                                                                                    |         | 77#                                                                                       |                    |
|   | 10      | 923-1                                        | 001 🛛 🖽 -        | - 0002 字〇西        |                                                                                                    |         | 27<br>27                                                                                  |                    |
|   | 11      | 924                                          | 001 • 🖽 -        | - 0002 字〇西        |                                                                                                    | 1-1     | 合単                                                                                        | E                  |
|   | 12      | 925-2                                        | 001 🛛 🖽 -        | - 0002 字○西        |                                                                                                    | 1/2     | 地番情報移動                                                                                    |                    |
|   | 13      | 925-1                                        | 001 • 🖽 -        | · 0002 字〇西        |                                                                                                    | 15      | ±1+                                                                                       |                    |
|   | 14      | 917-1                                        | 001 🛛 🖽 -        | - 0002 字○西        |                                                                                                    | +       |                                                                                           | 6                  |
|   | 15      | 917-3                                        | 001 ●田 -         | - 0002 字○西        |                                                                                                    | 1       | 法編集                                                                                       | ŧ                  |
|   | 16      | 917-2                                        | 001 🛛 🖽 -        | · 0002 字〇西        |                                                                                                    | ₹.      | 法削除                                                                                       | 1                  |
|   | 17      | 926-4                                        | 001 ●田 -         | 001 ●田 - 0002 字〇西 |                                                                                                    | 1       | コーノルターからのいいわけけ                                                                            |                    |
|   | 18      | 926-1                                        | 001 🛛 🖽 -        | 0002字〇西           |                                                                                                    |         | ノアイル石からのり                                                                                 | UPITIN             |
|   | 19      | 927-1                                        | 001 ●田 -         | - 0002 字〇西        |                                                                                                    | 1       | リンクファイルの名                                                                                 | 称変更                |
| 1 | 20      | 000 1                                        | 001 <b>=</b> III |                   |                                                                                                    |         | p                                                                                         | 074 1147           |

回り方向を設定します。 ここでは、[右回り化]を選択し、左回りの地番を右回りに変更します。

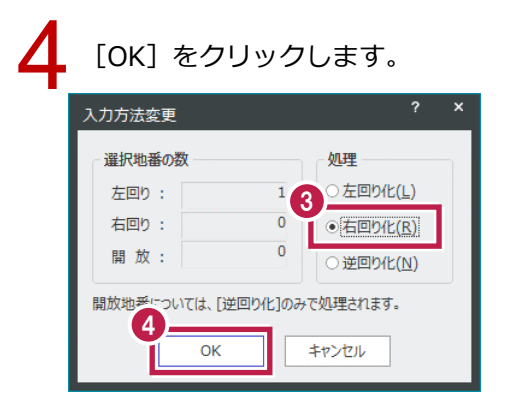